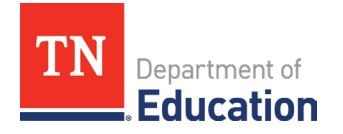

# ePlan Instructions for Completing the Civil Rights and Bullying Compliance Report

- For questions relating to ePlan access, please contact <u>ePlan.Help@tn.gov</u>.
- For technical assistance with completing the report, please contact <u>CivilRights.BullyingCompliance@tn.gov</u>.

**<u>Step 1</u>**: After signing in with your ePlan username and password, you will be presented with the ePlan Home Screen.

| TN                                       | Department of<br>Education                                                                                                    |                                                                                                    |
|------------------------------------------|----------------------------------------------------------------------------------------------------|----------------------------------------------------------------------------------------------------|
| ePlan Home<br>Administer<br>Search       | ePlan Home                                                                                                    |                                                                                                    |
| Reports                                  |                                                                                                    | Deminden                                                                                                    |
| TDOE Resources                           | Ambunkements EV23 Charles Seheal Saailiking Crant Open (//35/002)                                                                                                    | Networks (2)2(2022)                                                                                                    |
| Holp for Current Page                    | r122 Charler School Facilities Grant Open (4/25/2022)                                                                                                    | * Dates to Kernember (2/3/2/2/)<br>* Dates are subject to change as things continue to update. Please check the department's <u>online calendar</u> for updated dates.                                                                                                    |
| Contact TDOE                             | Contact: <u>Nathan.G.Parker@tn.gov</u>                                                                                                    | Andi                                                                                                    |
| Create Help Desk Ticket                  | The FY22 Charter School Facilities Grant opens in ePlan on April 24, 2022. Per pupil allocations have been loaded for every charter school in operation;<br>schools must submit a budget for approval in ePlan before reimbursements can be submitted.                                                                                                    | April 22: TN ALL Corps Community Partner Grant Application Deadline     April 20: Tongospon Educator Surger Close                                                                                                    |
| ePlan Sign Out                           | Charter schools may elect to apply for additional facilities funds by submitting all necessary application materials for the competitive portion in ePlan by<br>Friday, May 20, 2022.                                                                                                    | April 29: Wave 1 Summer Programming Applications due in ePlan     April 29: Perkins Reserve Grant Application Deadline                                                                                                    |
| Help, ePlan                              | The application for the competitive application can be found here: <u>Charter School Grants (tn.gov)</u> .                                                                                                    | Мау                                                                                                    |
| Less Site<br>Session Timeout<br>00:28:45 | FY23 CFA Preliminary Allocations (4/14/2022)         Contact: EPO Divisional Coordinators         Preliminary allocations for the Consolidated Funding Application (CFA) FY23 will be uploaded by the end of the day, April 14, 2022. The due date for submitting the FY23 CFA has been excluded to Friday, May 6, 2022. As a reminder most preliminary allocations loaded in the CFA are preliminary allocations stored for projections from the U.S. Department of 42 ducation. The IDEA Farl B and Preschool amounts are placeholder amounts from FY22 to allow LEAs to begin the budgeting process since preliminary allocations are not ready at this time.         FY23 final allocations from the U.S. Department of 42 ducation. The IDEA Farl B and Preschool amounts are placeholder amounts from FY22 to allow LEAs to begin the budgeting process since preliminary allocations are not ready at this time.         FY23 final allocations from the U.S. Beocnday Education Act (ISEA) and Individuals with Disabilities Education Act (IDEA) programs will be loaded into the CFA in Plan Iater this summer. Once the department loads final allocations, LEAs must revise the application budgets, TIR I, Part A district set-asides, IDEA Comprehensive Coordinated Early Intervening Services (CCEIS), and IDEA Parentally-Placed Private School Students.         2022-23 Perkins Reserve Grant Application Deadline-April 29 (4/7/2022)         Contact: Sarah G.Williams@th.ogu         The Prelimin Reserve Grant (PRG) is a competitive grant opportunity made possible through the federal Perkins V legislation passed in 2018. In 2020, the PRG grant opportunity was redesigned under the four-year <u>strangthening Career and Tapechinical Education</u> in Imansase state plan to | <ul> <li>May 2: School Planning Process Begins</li> <li>May 5: Corporal Fluxing Form Deadline</li> <li>May 6: FY23 Consolidated Funding Application (CFA) due in ePlan</li> <li>May 6: School Climate Survey Window Closes</li> <li>May 6: School Climate Survey Window Closes</li> <li>May 9: Totansee STEM Innovation Summit</li> <li>May 13: Coordinated School Health District Application Deadline</li> <li>May 13: Coordinated School Health District Application Deadline</li> <li>May 13: Coordinated School Health District Application Deadline</li> <li>May 13: Coordinated School Health District Application Deadline</li> <li>May 20: Educator Talent Pool Recommendations Deadline</li> <li>May 20: Educator Talent Pool Recommendations Deadline</li> <li>May 20: Educator Talent Pool Recommendation Deadline</li> <li>May 20: School Climate Reginning of Review Period</li> <li>May 27: Universal Reading Screener Spring Submission Deadline</li> <li>May 30: 2022 Summer OLINTT Registration Closes</li> </ul> June 1: ESSERF Data Collection Due in ePlan <ul> <li>June 1: ESSERF Data Collection Due in Pelan</li> <li>June 1: School Directory Change Submissions Deadline</li> <li>June 1: Program and School Authorization Form Deadline</li> <li>June 1: School Directory Change Submissions Deadline</li> <li>June 1: School Directory Change Submissions Deadline</li> <li>June 1: Program and School Authorization Form Deadline</li> <li>June 1: 2021-22 Stata Report Card School and District Messages Survey Deadline</li> <li>June 8: 2022-23 TEAM Evaluator Certification and Recertification Training Opens</li> <li>June 1: 17: 2022 Summer Occupational Licens Few Terning</li> </ul> |
|                                          | high wage, and/or in-demand occupations or industries.         The 2022-23 Perkins Reserve Grant focuses on tostering innovation to address equilable access, aligned programs of study or career pathways, and high-quality learning experiences. For each of these priority areas, applicants may implement strategies/projects that address one of four trenants of Innovative School Models to expand equilable access for all students (beginning in early and middle grades, 5-9). These four trenants of Innovative School Models to expand equilable access for all students (beginning in early and middle grades, 5-9). These four trenants are: innovate with TIME, Innovate with NNRNC, and Innovate with PARTNERSHIP.         LEAs that submitted their Notice of Intent to Apply in March have until Friday, April 29, 2022 at 11:59 p.m. CT to submit their grant applications in ePlan.         Access the 2022-23 Perkins Reserve Grant Guide <u>here</u> .         Maintenance of Equity for ARP ESSER Funding (4/7/2022)         Contact: <u>Deborah Thomoson@h.gov</u>                                                                                                    | June 17: 201-22 Heady Graduate Appeals Window Closes     June 20-24: Active Students, Active Learners: Virtual PD Week 2022     June 30: Student ICD Data Submission Deadline     July 1: 2022-23 Differentiated Pay Plans Submissions Deadline     July 11: 2022-23 Differentiated Pay Plans Submissions Deadline     July 11: 2022-23 Differentiated Pay Plans Submissions Deadline     July 11: 2022-23 Differentiated Pay Plans Submissions Deadline     July 11: 2022-23 Differentiated Pay Plans Submissions Deadline     July 11: 2022-23 Differentiated Pay Plans Submissions Deadline     See the <u>latest edition of the Commissioner's Update for Directors     Welcome to ePlan (10/11/2020)     ePlan is Tennessee's online platform that allows schools and districts the ability to access district and school plans, funding applications, and     monitoring tools. ePlan has a dedicated TDOE Resource page, which has multiple resources available to help districts ensure that <i>Tennessee Succeeds</i> when it comes to educating our students. </u>                                                                                                    |

**<u>Step 2</u>**: Click the "Data and Information" tab on the menu on the left.

| TN                        | Department of<br>Education                                            |
|---------------------------|-----------------------------------------------------------------------|
| ePlan Home                | Data and Information                                                  |
| Search I                  |                                                                       |
| Reports                   | Hardin County (360) Public District - FY 2023                         |
| Inbox I                   | This is the TEST site. Please be sure to complete your work in the LL |
| Planning I                |                                                                       |
| Monitoring I              | 2023 ✓ Active ✓                                                       |
| Funding I                 | <b>⊈</b> ata and Information                                          |
| Data and Information      | and Bullying Compliance Report                                        |
| Reimbursement<br>Requests | Comparability                                                         |
| Project Summary           | Consolidated State Performance Report                                 |
| LEA Document Library      | Coordinated School Health Action Plan                                 |
| Address Book              | Data Reports for Students with Disabilities                           |
| TDOE Resources            | EasyIEP LEA User Access Agreement                                     |
| Help for Current Page     | Education Stabilization Fund - ESSERF Data Collection                 |
| Contact TDOE              | Federal Program Waiver Request                                        |
| 🔒 ePlan Sign Out          | Homeless Immunization Report                                          |

**Step 3**: Select "Civil Rights and Bullying Compliance Report" in the Data and Information window as shown. Then Select "Not Started" from the Data and Information Status window as shown. Then click the search button. (Please note that for the 2022-23 school year, you will be completing the report for **FY2023**.)

| a la la la la la la la la la la la la la | TN          | Department of<br>Education          | A DESTRUCTION AND AND AND AND AND AND AND AND AND AN                                    |
|------------------------------------------|-------------|-------------------------------------|-----------------------------------------------------------------------------------------|
| ePlan Home                               |             | Search Data and Inforn              | nation                                                                                  |
| Administer                               | •           |                                     |                                                                                         |
| Search<br>Reports                        | •           | This is the TEST site. Please be su | re to complete your work in the LIVE site. Test Database refreshed May 18 2023 12:55PM. |
| Inbox                                    | •           | Organization Name:                  | Begins With V                                                                           |
| TDOE Resou                               | urces       | Organization Number:                |                                                                                         |
| Help for Curr                            | ent Page    | Country                             |                                                                                         |
| Contact TDO                              | E           | County:                             |                                                                                         |
| Create Help I                            | Desk Ticket | Fiscal Year:                        | 2023 •                                                                                  |
| 🔒 ePlan Sigr                             | n Out       | Data and Information:               | Civil Rights and Bullying Compliance Report                                             |
| Help,                                    | ePlan       |                                     | Consolidated State Performance Report                                                   |
| Toet                                     | Sito        |                                     | Continuous Learning Plan                                                                |
| Session                                  | Timeout     |                                     | Coordinated School Health Action Plan                                                   |
| 00:2                                     | 27:39       | Data and Information State:         | All                                                                                     |
|                                          |             | Data and Information Status:        | All                                                                                     |
|                                          |             |                                     | Not Started                                                                             |
|                                          |             |                                     | Draft Started                                                                           |
|                                          |             |                                     | Draft Completed                                                                         |
|                                          |             |                                     | Revision Completed                                                                      |
|                                          |             |                                     | LEA Authorized Representative Approved                                                  |
|                                          |             |                                     | LEA Authorized Representative Returned with Feedback                                    |
|                                          |             | Data and Information Contact:       | All 🗸                                                                                   |
|                                          |             | Special Options:                    | · · · · · · · · · · · · · · · · · · ·                                                   |
|                                          |             |                                     | Search Reset                                                                            |

# **Step 4**: Select the school district for which you wish to enter data. You may need to click through several pages to find your district.

| << First            |                             | < Previous    | <u>Next &gt;</u>                            |               | Last >>              |              |
|---------------------|-----------------------------|---------------|---------------------------------------------|---------------|----------------------|--------------|
| Organization Number | Organization Name           | <u>County</u> | Data and Information                        | <u>Status</u> | Status Date          | <u>State</u> |
| 985                 | Achievement School District | Davidson      | Civil Rights and Bullying Compliance Report | Not Started   | 4/29/2022 2:55:42 PM | Original     |
| 171                 | Alamo                       | Crockett      | Civil Rights and Bullying Compliance Report | Not Started   | 4/29/2022 2:55:42 PM | Original     |
| 051                 | Alcoa                       | Blount        | Civil Rights and Bullying Compliance Report | Not Started   | 4/29/2022 2:55:42 PM | Original     |
| 961                 | Alvin C York Institute      | Fentress      | Civil Rights and Bullying Compliance Report | Not Started   | 4/29/2022 2:55:42 PM | Original     |
| 010                 | Anderson County             | Anderson      | Civil Rights and Bullying Compliance Report | Not Started   | 4/29/2022 2:55:42 PM | Original     |
| 793                 | Arlington                   | Shelby        | Civil Rights and Bullying Compliance Report | Not Started   | 4/29/2022 2:55:42 PM | Original     |
| 541                 | Athens                      | McMinn        | Civil Rights and Bullying Compliance Report | Not Started   | 4/29/2022 2:55:42 PM | Original     |
| 794                 | Bartlett                    | Shelby        | Civil Rights and Bullying Compliance Report | Not Started   | 4/29/2022 2:55:42 PM | Original     |
| 020                 | Bedford County              | Bedford       | Civil Rights and Bullying Compliance Report | Not Started   | 4/29/2022 2:55:42 PM | Original     |
| 172                 | Bells                       | Crockett      | Civil Rights and Bullying Compliance Report | Not Started   | 4/29/2022 2:55:42 PM | Original     |
| 030                 | Benton County               | Benton        | Civil Rights and Bullying Compliance Report | Not Started   | 4/29/2022 2:55:42 PM | Original     |
| 040                 | Bledsoe County              | Bledsoe       | Civil Rights and Bullying Compliance Report | Not Started   | 4/29/2022 2:55:42 PM | Original     |
| 050                 | Blount County               | Blount        | Civil Rights and Bullying Compliance Report | Not Started   | 4/29/2022 2:55:42 PM | Original     |
| 274                 | Bradford                    | Gibson        | Civil Rights and Bullying Compliance Report | Not Started   | 4/29/2022 2:55:42 PM | Original     |
| 060                 | Bradley County              | Bradley       | Civil Rights and Bullying Compliance Report | Not Started   | 4/29/2022 2:55:42 PM | Original     |
| 821                 | Bristol                     | Sullivan      | Civil Rights and Bullying Compliance Report | Not Started   | 4/29/2022 2:55:42 PM | Original     |
| 070                 | Campbell County             | Campbell      | Civil Rights and Bullying Compliance Report | Not Started   | 4/29/2022 2:55:42 PM | Original     |
| 080                 | Cannon County               | Cannon        | Civil Rights and Bullying Compliance Report | Not Started   | 4/29/2022 2:55:42 PM | Original     |
| 090                 | Carroll County              | Carroll       | Civil Rights and Bullying Compliance Report | Not Started   | 4/29/2022 2:55:42 PM | Original     |
| 100                 | Carter County               | Carter        | Civil Rights and Bullying Compliance Report | Not Started   | 4/29/2022 2:55:42 PM | Original     |
| 110                 | Cheatham County             | Cheatham      | Civil Rights and Bullying Compliance Report | Not Started   | 4/29/2022 2:55:42 PM | Original     |
| 120                 | Chester County              | Chester       | Civil Rights and Bullying Compliance Report | Not Started   | 4/29/2022 2:55:42 PM | Original     |
| 130                 | Claiborne County            | Claiborne     | Civil Rights and Bullying Compliance Report | Not Started   | 4/29/2022 2:55:42 PM | Original     |
| 140                 | Clay County                 | Clay          | Civil Rights and Bullying Compliance Report | Not Started   | 4/29/2022 2:55:42 PM | Original     |
| 061                 | Cleveland                   | Bradley       | Civil Rights and Bullying Compliance Report | Not Started   | 4/29/2022 2:55:42 PM | Original     |
| << First            |                             | < Previous    | Next >                                      |               | Last >>              |              |

#### There are 150 matching record(s). Displaying 1 through 25. [Bulk Email] [Download Data] [Summary]

**<u>Step 5</u>**: Change the status to "Draft Started" by clicking the Draft Started text.

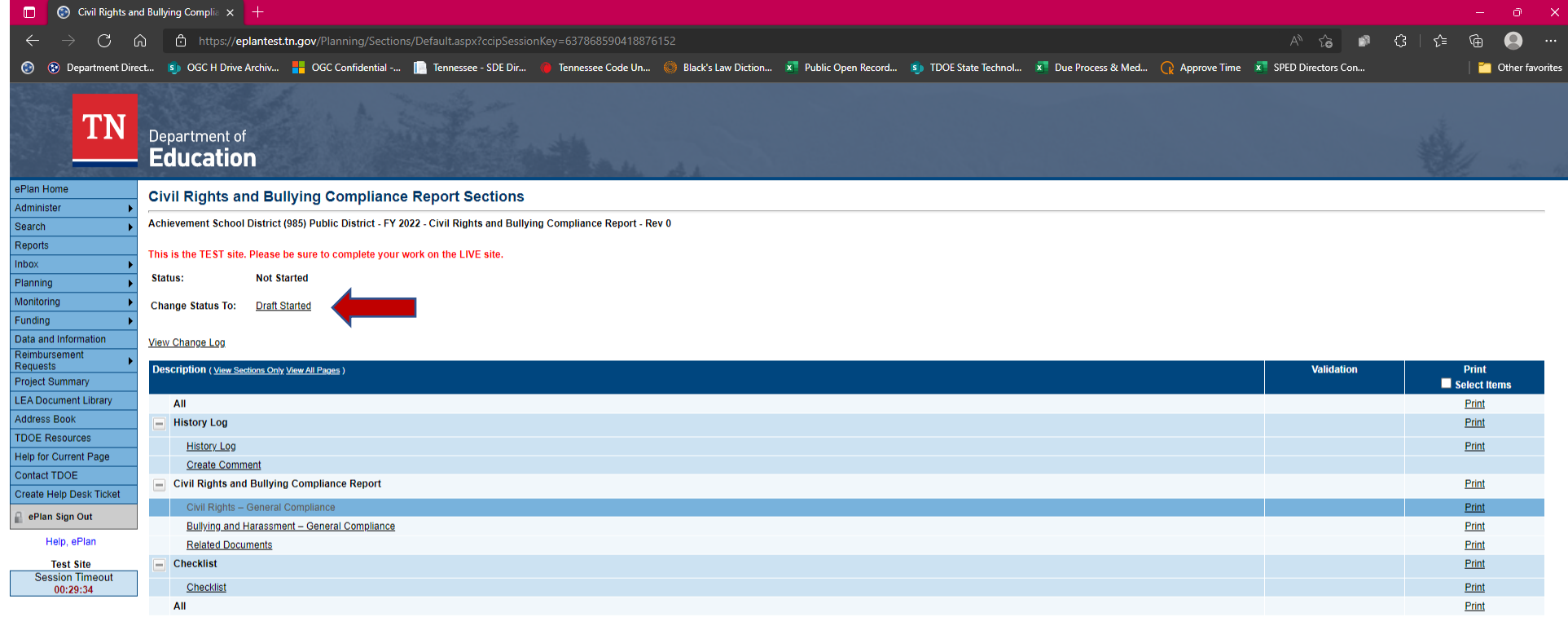

<u>Return</u>

 TN.gov Directory
 Web Policies
 Accessibility

 TN Department of Education
 Andrew Johnson Tower
 710 James Robertson Parkway
 Nashville, TN 37243
 (629) 395-4684
 ePlan Help@tn.gov

 $javascript:\_doPostBack('ctl00\CIPContentPlaceHolder\press{ctl00\press{ctl00\$ 

**<u>Step 6</u>**: You will be prompted with the following warning: "You are about to change the status of this Data and Information to Draft Started. Click Confirm to change the status." Click Confirm.

## **Status Change Confirmation**

Alamo (171) Public District - FY 2022 - Civil Rights and Bullying Compliance Report - Rev 0

This is the TEST site. Please be sure to complete your work on the LIVE site.

You are about to change the status of this Data and Information to Draft Started. Click Confirm to change the status.

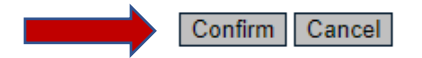

# **<u>Step 7</u>**: Click "Civil Rights – General Compliance"

| Sta  | tus:                        | Draft Started                  |
|------|-----------------------------|--------------------------------|
| Cha  | ange Status To:             | Draft Completed                |
| View | v Change Log                |                                |
| De   | scription ( <u>View Sec</u> | ions Only View All Pages )     |
|      | All                         |                                |
| -    | History Log                 |                                |
|      | History Log                 |                                |
|      | Create Comm                 | ent                            |
| -    | Civil Rights and            | Bullying Compliance Report     |
|      | Civil Rights -              | General Compliance             |
|      | Bullying and H              | arassment – General Compliance |
|      | Related Docur               | nents                          |
|      | Checklist                   |                                |
|      | Checklist                   |                                |
|      | All                         |                                |

Return

**Step 8**: Enter the relevant data and information. Please note the links to the resources at the bottom of the page should you need them.

| 🔲 💿 Civil Rights – 0         | General Complianci 🗙 🕂                                                                        |                                                                                     |                                                    | - D >                                            |
|------------------------------|-----------------------------------------------------------------------------------------------|-------------------------------------------------------------------------------------|----------------------------------------------------|--------------------------------------------------|
| $\leftarrow \rightarrow$ C a | https://eplantest.tn.gov/Planning/Sections/Details.aspx?ccipSess                              |                                                                                     |                                                    | A to 🗊 to to 🕀 🚇                                 |
| 🚱 😯 Department Dire          | xct 🗊 OGC H Drive Archiv 📕 OGC Confidential 📄 Tennessee - SDE Dir.                            | 🔴 Tennessee Code Un 🍥 Black's Law Diction 🗾 Public Open Rec                         | ord 🗊 TDOE State Technol 💌 Due Process & Med 🕠 App | rove Time 🛛 🕺 SPED Directors Con 🦵 Other favorit |
| TN                           | Department of<br>Education                                                                    |                                                                                     |                                                    |                                                  |
| ePlan Home                   | Civil Rights – General Compliance                                                             |                                                                                     |                                                    |                                                  |
| Administer 🕨                 |                                                                                               |                                                                                     |                                                    |                                                  |
| Search •                     | Achievement School District (985) Public District - FY 2022 - Civil Rights and Bui            | lying Compliance Report - Rev 0                                                     |                                                    |                                                  |
| Reports                      | This is the TEST site. Please be sure to complete your work on the LIVE site.                 |                                                                                     |                                                    |                                                  |
| Planning •                   | Go To 🕨                                                                                       |                                                                                     |                                                    |                                                  |
| Monitoring +                 |                                                                                               |                                                                                     |                                                    |                                                  |
| Funding 🕨                    | General Compliance                                                                            |                                                                                     |                                                    |                                                  |
| Data and Information         | 1. Please identify the employees responsible for the LEA's compliance with the indica         | ted civil rights laws for the 2020-21 school year:                                  |                                                    |                                                  |
| Requests                     |                                                                                               |                                                                                     |                                                    |                                                  |
| Project Summary              | Title VI Name                                                                                 | Title VI Phone Number                                                               | Title VI Email Address                             |                                                  |
| Address Book                 | *                                                                                             | *                                                                                   | *                                                  |                                                  |
| TDOE Resources               |                                                                                               |                                                                                     |                                                    |                                                  |
| Help for Current Page        | Title IX Name                                                                                 | Title IX Phone Number                                                               | Title IX Email Address                             |                                                  |
| Contact TDOE                 | *                                                                                             | *                                                                                   | *                                                  |                                                  |
| Create Help Desk Ticket      |                                                                                               | 1                                                                                   |                                                    |                                                  |
| 🔒 ePlan Sign Out             | Faction F04 Name                                                                              | Section E04 Dhone Number                                                            | Section 504 Email Address                          |                                                  |
| Help, ePlan                  | *                                                                                             | section 504 Phone Number                                                            | section 504 Email Address                          |                                                  |
| Test Site                    |                                                                                               |                                                                                     |                                                    |                                                  |
| 00:29:47                     |                                                                                               |                                                                                     |                                                    |                                                  |
|                              | 2. Please provide a list of all trainings the LEA's civil rights coordinators received in the | e areas of Title VI, Title IX, and Section 504 during the 2021-22 school year:      |                                                    |                                                  |
|                              | Tesising Name                                                                                 | Tesisian Desuidan                                                                   | Data Completed                                     |                                                  |
|                              |                                                                                               |                                                                                     | Date Completed Completed by                        |                                                  |
|                              |                                                                                               |                                                                                     |                                                    |                                                  |
|                              |                                                                                               |                                                                                     |                                                    |                                                  |
|                              | 3. Please provide a list of all civil rights compliance trainings completed by LEA staff of   | during the 2021-22 school year:                                                     |                                                    |                                                  |
|                              | Training Name                                                                                 | Training Provider                                                                   | Date Completed Completed by                        |                                                  |
|                              | *                                                                                             | *                                                                                   |                                                    |                                                  |
|                              | * 4. Please provide a description of where your LEA's non-discrimination policies and         | notices sharing the contact information of the above listed coordinators can be for | nd.                                                |                                                  |

**Step 9**: When you reach the Related Documents section (screenshot below), upload any relevant documents by clicking "Upload New." Anything uploaded here will be reflected on the Related Documents Page at the end of the form. Please note that you will need to check the box before proceeding. This is a new requirement for the 2022-23 version of the form.

| Related Documents- Please review your civil rights and anti-bullying and harassment policies on an annual basis to ensure compliance with state and federal laws. |                   |               |  |  |  |
|----------------------------------------------------------------------------------------------------|-------------------|---------------|--|--|--|
| Click here to confirm your understanding of this request.                                                                                                    |                   |               |  |  |  |
| Documents                                                                                                    |                   |               |  |  |  |
| Туре                                                                                                    | Document Template | Document/Link |  |  |  |
| Bullying & Harassment Policies [Upload at least 1 document(s)]                                                                                                    | N/A               | Upload New    |  |  |  |
| Nondiscrimination & Grievance Procedures                                                                                                    | N/A               | Upload New    |  |  |  |
|                                                                                                    |                   |               |  |  |  |

When you are finished entering data and uploading documents, click "Save and Go to Next Page" at the bottom to progress to the next page.

# **Step 10**: When you have finished uploading your documents, click "Go to Next Page." Here, click "Draft Completed" If you receive validation errors, proceed to **Step 11**. If you have no validation errors, proceed to **Step 12**.

### **Civil Rights and Bullying Compliance Report Sections**

#### This is the TEST site. Please be sure to complete your work on the LIVE site.

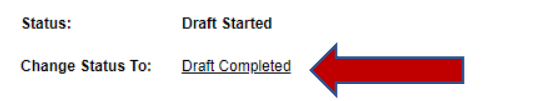

#### View Change Log

| Description ( <u>View Sections Only View All Pages</u> ) |          |  |
|----------------------------------------------------------|----------|--|
|                                                          |          |  |
| All                                                      | Messages |  |
| History Log                                              |          |  |
| History Log                                              |          |  |
| Create Comment                                           |          |  |
| Civil Rights and Bullying Compliance Report              | Messages |  |
| <u>Civil Rights – General Compliance</u>                 | Messages |  |
| Bullying and Harassment – General Compliance             | Messages |  |
| Related Documents                                        | Messages |  |
| Checklist                                                |          |  |
| Checklist                                                |          |  |
| All                                                      | Messages |  |

Return

**Step 11**: If you receive an error message about being unable to change the status due to validation errors, click the link to view the errors.

### **Status Change Confirmation**

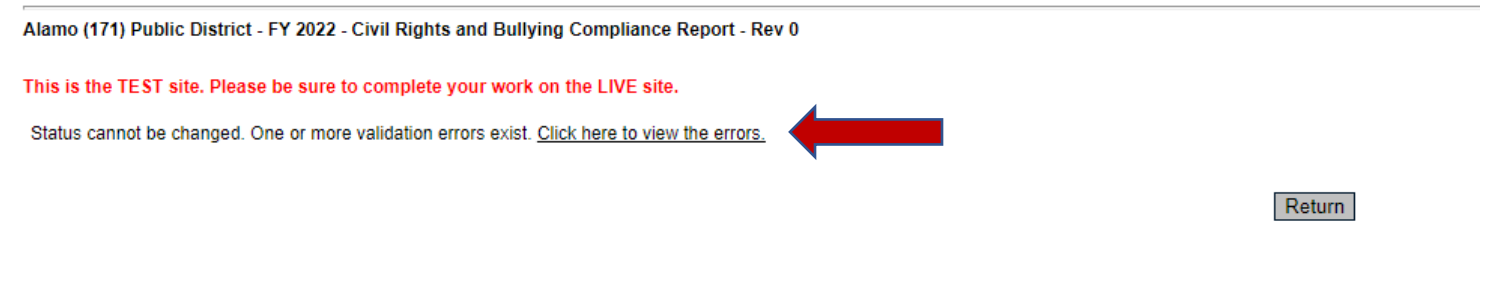

Click the "Review" link to the left of the error, and you will be brought to the relevant screen to enter the missing data. Alamo (171) Public District - FY 2022 - Civil Rights and Bullying Compliance Report - Rev 0

# This is the TEST site. Please be sure to complete your work on the LIVE site. Return To Sections Page Civil Rights and Bullying Compliance Report

| 4      | Civil Rights – General Compliance                                                                                     |                                                                                                    |       |  |
|--------|----------------------------------------------------------------------------------------------------|----------------------------------------------------------------------------------------------------|-------|--|
| Review |                                                                                                    | with an asterisk (*) require a response.                                                            | Error |  |
|        | Bullying and Hara                                                                                                    | ssment – General Compliance                                                                         |       |  |
| Review | Questions marked with an asterisk (*) require a response.                                                             |                                                                                                    | Error |  |
|        | Related Documer                                                                                                    | ts                                                                                                  |       |  |
| Review | At least 1 documer                                                                                                    | tt(s) must be uploaded for the required Related Document 'Bullying & Harassment Policies'.          | Error |  |
| Review | At least 1 document(s) must be uploaded for the required Related Document 'Nondiscrimination & Grievance Procedures'. |                                                                                                    | Error |  |
| Review | At least 1 documer                                                                                                    | t(s) must be uploaded for the required Related Document 'Nondiscrimination & Grievance Procedures'. | Error |  |

Return To Sections Page

Step 12: Click Draft Completed. You will be prompted to confirm the status change. Click "Confirm."

## **Status Change Confirmation**

Alamo (171) Public District - FY 2022 - Civil Rights and Bullying Compliance Report - Rev 0

This is the TEST site. Please be sure to complete your work on the LIVE site.

You are about to change the status of this Data and Information to Draft Completed. Click Confirm to change the status.

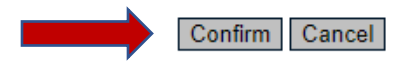

**Step 13**: The status will change to "LEA Authorized Representative Approved" or "LEA Authorized Representative Returned with Feedback." In this status, the LEA Authorized Representative is ready to review the data submitted and either approve or suggest feedback. If there is feedback, please review the feedback and make any necessary edits. Once approved, the LEA Authorized Representative must change the status to "LEA Authorized Representative Approved" by confirming the status change.

## Status Change Confirmation

Alamo (171) Public District - FY 2022 - Civil Rights and Bullying Compliance Report - Rev 0

This is the TEST site. Please be sure to complete your work on the LIVE site.

You are about to change the status of this Data and Information to LEA Authorized Representative Approved. Click Confirm to change the status.

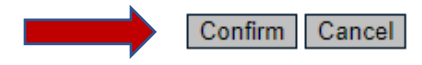

**Step 14**: Once the LEA Authorized Representative has approved, the status will change to "TDOE Civil Rights and Bullying Compliance Report Director Reviewed" or "TDOE Civil Rights and Bullying Compliance Report Director Returned." At this point, the data that was submitted will be reviewed by TDOE. TDOE will accept the form or will return it with suggested feedback. The LEA Authorized Representative must make any suggested edits and resubmit the form.

## <u>A status of "TDOE Civil Rights and Bullying Compliance Report Director Reviewed" means your form has been accepted and no further</u> <u>action is needed</u>.